Instituto de Assistência à Saúde dos Servidores Públicos do Rio Grande do Sul

# Cartão Digital: Registro de Atendimento

Manual de instruções para o registro de atendimento ao segurado a partir da utilização do Cartão Digital

> Versão do manual: V.01\_30.08.2024

Todos os direitos reservados. Nenhuma parte deste documento poderá ser reproduzido ou transmitido por qualquer forma e/ou quaisquer meios (eletrônico ou mecânico, incluindo fotocópia ou gravação) ou arquivada em qualquer sistema de banco de dados sem a permissão do IPE Saúde.

DE USO EXCLUSIVO DOS PRESTADORES CREDENCIADOS AO IPE SAÚDE Colaboração:

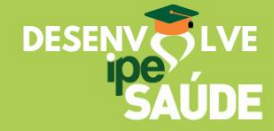

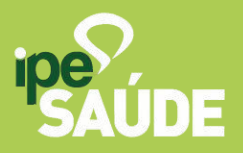

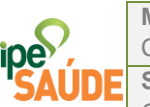

GRP014

## SUMÁRIO

| 1.        | APRESENTAÇÃO:                                                              | . 2 |
|-----------|----------------------------------------------------------------------------|-----|
| 2.        | OBJETIVOS:                                                                 | . 2 |
| 3.        | DESCRIÇÃO:                                                                 | . 2 |
| 4.<br>CAF | GERAÇÃO DO CÓDIGO DE ATENDIMENTO PELO SEGURADO ATRAVÉS DO<br>RTÃO DIGITAL: | . 3 |
| 5.        | REGISTRO DE ATENDIMENTO PELO PRESTADOR:                                    | . 5 |
| 5.1.      | Registro de Atendimento por Clínica com mais de um Prestador:              | . 7 |
| 5.2.      | Registro de Internação Baixa/Alta:                                         | . 8 |
| 6.        | HISTÓRICO DE REGISTROS DE ATENDIMENTOS:                                    | . 9 |

# DESENVEJUVE ipe saude

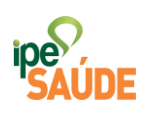

### Cartão Digital: Registro de Atendimento

#### 1. APRESENTAÇÃO:

Para acompanhar a evolução tecnológica e as novas possibilidades que os aplicativos de celulares dispõem para validação de segurança, através do meio digital, o IPE Saúde disponibilizou no aplicativo do seu segurado a possibilidade de geração do Cartão Digital, que pode ser utilizado sem a necessidade de apresentação do cartão físico para o registro do atendimento.

A partir disso, esse manual foi desenvolvido pela Gerência de Relacionamento com os Prestadores, do IPE Saúde, para auxiliar o prestador no registro de atendimento para o segurado, a partir do uso do Cartão Digital.

#### 2. OBJETIVOS:

Apresentar como o segurado pode fazer uso do Cartão Digital para o atendimento, demonstrar como o prestador deve realizar o registro do atendimento a partir do código gerado pelo Cartão Digital do segurado, explicar como uma clínica pode realizar o registro dos atendimentos de diferentes médicos a partir de um único acesso.

#### 3. DESCRIÇÃO:

A seguir iremos apresentar um passo a passo de como o prestador deve proceder nos casos em que o beneficiário desejar utilizar o código gerado a partir da utilização do Cartão Digital.

|     | Manual                                        | Código de identificação |
|-----|-----------------------------------------------|-------------------------|
|     | Cartão Digital: Registro de Atendimento       | GRP014                  |
| UDE | Setor Responsável                             | Versão                  |
|     | Gerência de Relacionamento com os Prestadores | V.01_30.08.2024         |

#### 4. GERAÇÃO DO CÓDIGO DE ATENDIMENTO PELO SEGURADO ATRAVÉS DO CARTÃO DIGITAL:

Ao instalar o aplicativo do IPE Saúde (disponível para Android e IOS) no seu celular, o segurado poderá realizar o login utilizando gov.br e acessar a opção do Cartão Digital disponível na tela inicial, conforme as imagens a abaixo.

| 09:47<br>∢TestFlight 🐨 🗩                    | 09:47                                                                  | 09:48<br>< TestFlight → ●<br>SAUDE ↓ ●                     |
|---------------------------------------------|------------------------------------------------------------------------|------------------------------------------------------------|
|                                             | rs.gov.br                                                              | Informe o serviço que você procura Q                       |
|                                             | Entrar com gov.br                                                      | Acesso Rápido                                              |
| ine                                         | Já tenho cadastro no Login Cidadão                                     | CARTÃO DIGITAL                                             |
| Instituto de Assistência à Saúde dos        | Será direcionado para o IPE-SAUDE -<br>Central de Serviços do Segurado | ATUALIZAÇÃO DE CERTIFICADO PROVISORIO CARÊNCIAS            |
| Servidores Públicos do Rio Grande do<br>Sul | CPF ou Email Digite seu CPF ou email Révieue                           | SRUPO FAMILIAR ALTERAR SENHA EXTRATO DE UTILIZAÇÃO         |
|                                             | Crie sua conta no <i>Login Cidadão</i>                                 | HABILITAÇÃO DE LIBERAÇÃO DE CONSULTA DE SOLUTAÇÃO          |
| Acessar Conta                               | Você também pode acessar usando                                        |                                                            |
| Serviços Guia Médico Ajuda                  |                                                                        | Contratibuiços<br>Início Meu Serviços Guia Ajuda<br>Médico |

Após o segurado realizar a ativação do dispositivo ele terá acesso ao Cartão Digital para gerar um *token* (código) de atendimento, conforme as imagens a seguir.

|     | Manual                                        | Código de identificação |
|-----|-----------------------------------------------|-------------------------|
|     | Cartão Digital: Registro de Atendimento       | GRP014                  |
| UDE | Setor Responsável                             | Versão                  |
|     | Gerência de Relacionamento com os Prestadores | V.01_30.08.2024         |

| TestFlight                                                                                                    | < TestFlight all ?■                                                                                                    | < TestFlight                                                                                                    |
|----------------------------------------------------------------------------------------------------|----------------------------------------------------------------------------------------------------|----------------------------------------------------------------------------------------------------|
| < ips                                                                                                    |                                                                                                    |                                                                                                    |
| Autorize seu dispositivo                                                                                                    | Autorize seu dispositivo                                                                                                    | Autorize seu dispositivo                                                                                                    |
| Autorize seu dispositivo         Você está acessando sua conta por um         novo dispositivo e, para a sua segurança,         vamos validar alguns dados antes de         liberar todas as funcionalidades do App. | Verificação de dispositivo<br>Vamos enviar um código para validar esse<br>dispositivo.<br>SMS: (51) 99999-9999<br>E-mail: exemplo@email.com.br<br>Algum dado incorreto? Atualizar dados | Código de verificação<br>Digite o código de 6 dígitos que enviamos<br>por SMS para: (51) 98409-8127.<br>9 3 8 9 0 8<br>Não recebeu o código? Reenviar |
| Continuar<br>Agora não<br>09:53<br>•III 🕈 🕩<br>Cartão Digital                                                                                                    | Continuar<br>09:54 (a)<br>SAÚDE<br>Cartão Digital                                                                                                    | Confirmar<br>Confirmar<br>SAUDE<br>Cartão Digital                                                                                                    |
| 0101010101 - Nome do Segurado                                                                                                    | 0101010101 - Nome do Segurado                                                                                                    | — ×                                                                                                    |
|                                                                                                    | Uno no no no no no no no no no no no no n                                                                                                    | [[11]]                                                                                                    |
| Categoria: 5                                                                                                    | Categoria: 5<br>Categoria: 5<br>0101010101<br>Nome do Segurado                                                                                                    | código de Atendimento<br>Apresente o código abaixo no<br>atendimento:<br>3057711                                                                      |
| Ative sua localização                                                                                                    | • • •                                                                                                    |                                                                                                    |
| Antes de continuar, precisamos da sua<br>localização para geração do código de                                                                                                    | <b>2</b> ④                                                                                                    | 5 <b>4</b> 5                                                                                                    |
| liberação do seu atendimento.                                                                                                    | Meus Alterar Senha Carências                                                                                                    | i i i i i i i i i i i i i i i i i i i                                                                                                    |
| Ativar localização                                                                                                    | Planos Cartão                                                                                                    |                                                                                                    |
| Cancelar                                                                                                    | Gerar código de atendimento                                                                                                    | 10:59:58.                                                                                                    |

O código de atendimento deve ser informado pelo beneficiário ao prestador para a realização do registro de atendimento.

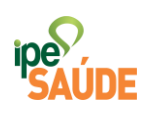

#### 5. REGISTRO DE ATENDIMENTO PELO PRESTADOR:

Caso o beneficiário decida realizar um atendimento utilizando o Cartão Digital, o prestador deverá acessar **site do IPE Saúde > Sou Prestador > Portal do Prestador > Credenciados** (ou <u>https://smh.rs.gov.br/relacionamento/credenciados</u>) e clicar no botão "Atendimento", conforme imagem abaixo:

| Notas de Cobrança para cobrança<br>devem assinar o sistema SOE para<br>acesso ao portal. | senha para o acesso ao portal<br>podem entrar informando o e-mail e<br>a senha.      |                                 |
|------------------------------------------------------------------------------------------|--------------------------------------------------------------------------------------|---------------------------------|
| ASSINAR                                                                                  | ENTRAR                                                                               |                                 |
| Atendimento                                                                              |                                                                                      |                                 |
| REALDE Categoria: 5                                                                      | Cartão Digital<br>Credenciados que desejam valid<br>fazer login no Módulo de Atendir | ar um <b>CARTÃO DIGITAL</b> dev |
| 99,999999999.99.9<br>Neusa de Borba Santos Braga                                         | ATEND                                                                                | IMENTO                          |

Para ter acesso ao ambiente o prestador deve preencher o código do credenciado e os primeiros 4 dígitos da senha utilizada no Acesso Administrativo.

| Login Atendimento                                                             |                                                                  |
|-------------------------------------------------------------------------------|------------------------------------------------------------------|
| Você deve informar código e senha para ter acesso ao                          | Módulo de Atendimento                                            |
|                                                                               |                                                                  |
| Código do Credenciado                                                         | Senha                                                            |
|                                                                               | laforma que contro de oradonciado                                |
| Informe seu código de credenciado                                             | informe sua senna de credenciado                                 |
| Informe seu código de credenciado<br>Código completo do contrato do prestador | Primeiros 4 dígitos da senha utilizada no Acesso Administrativo. |
| Informe seu código de credenciado<br>Código completo do contrato do prestador | Primeiros 4 dígitos da senha utilizada no Acesso Administrativo. |
| Informe seu codigo de credenciado<br>Código completo do contrato do prestador | Primeiros 4 dígitos da senha utilizada no Acesso Administrativo. |
| Informe seu código de credenciado<br>Código completo do contrato do prestador | Primeiros 4 dígitos da senha utilizada no Acesso Administrativo. |

| 0    | Manual                                        | Código de identificação |  |
|------|-----------------------------------------------|-------------------------|--|
| e),  | Cartão Digital: Registro de Atendimento       | GRP014                  |  |
| AUDE | Setor Responsável                             | Versão                  |  |
|      | Gerência de Relacionamento com os Prestadores | V.01_30.08.2024         |  |
|      |                                               |                         |  |

Após entrar com os dados de acesso deve ser selecionado o tipo de atendimento e preenchido o código informado pelo beneficiário para prosseguir com o registro.

| • Atendimento                                           | Módulo:     |   | Área:          |   |
|---------------------------------------------------------|-------------|---|----------------|---|
|                                                         | Atendimento | - | Cartão Digital | - |
| Cartao Digitar                                          |             |   |                |   |
|                                                         |             |   |                |   |
| Atendimento IPE Saúde - Cartão Digita                   |             |   |                |   |
| Prestador                                               |             |   |                |   |
| 11111                                                   |             |   |                |   |
|                                                         |             |   |                |   |
| Tipo de atendimento:                                    |             |   |                |   |
| ○ Autorização de Consulta                               |             |   |                |   |
| <ul> <li>Autorização de Exame em Consultório</li> </ul> |             |   |                |   |
| ○ Registro de Internação                                |             |   |                |   |
| ○ Consulta Situação                                     |             |   |                |   |
| Código de atendimento:                                  |             |   |                |   |
| Insira o código gerado no aplicativo IPE Saúde          |             |   |                |   |
|                                                         |             |   |                |   |
| Consultar validade do código                            |             |   |                |   |
| Limpar                                                  |             |   |                |   |

Caso o código de atendimento gerado pelo Cartão Digital ainda esteja válido e o tipo de atendimento seja compatível com o CRM, basta registrar o atendimento, conforme imagem a seguir.

| Prestador:                                                                                                    | Registro de Atendimento                          |   |  |
|----------------------------------------------------------------------------------------------------|--------------------------------------------------|---|--|
| 111111                                                                                                    | O código informado é: Válido                     |   |  |
|                                                                                                    | Este código é valido até: 31/07/2024 00:00:00    |   |  |
| lipo de atendimento:                                                                                               | Verificar carências do segurado                  |   |  |
| ○ Autorização de Consulta                                                                                          |                                                  |   |  |
| <ul> <li>Autorização de Exame em Consultório</li> <li>Registro de Internação</li> <li>Consulta Situação</li> </ul> | Segurado:                                        |   |  |
|                                                                                                    | 0101010101 - Nome do Segurado                    |   |  |
|                                                                                                    | Documento de identificação:                      |   |  |
|                                                                                                    | 111.111.111-111                                  |   |  |
| Código de atendimento:                                                                                             | Data de Nascimento:                              |   |  |
| 181559                                                                                                    | 01/01/1900                                       |   |  |
| Consultar validade do código                                                                                       | Exame:                                           |   |  |
|                                                                                                    | 40101010 - ECG convencional de ate 12 derivações | < |  |

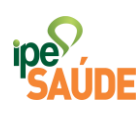

Após realizar o registro do atendimento, é possível imprimir um recibo com os principais dados do atendimento.

| Autorização de     Autorização de     Autorização de | SAUDE                           | Recibo de<br>Autorização | Atendimento<br>o de Consulta          | Cartão Digital               |           |
|------------------------------------------------------|---------------------------------|--------------------------|---------------------------------------|------------------------------|-----------|
| O Hegistro de Inte                                   | Data / Hora<br>24/07/2024 15:56 | Matrícula                | Código Recibo<br>rzpnEfVArEFoHGqIr0b8 | Código Atendimento<br>181559 |           |
| Código de atendimer                                  | Nome Segurado                   |                          | Prestador                             |                              |           |
| 181559<br>Con                                        | Autorização<br>02               | Valor Franquia<br>20,00  | Percentual Franquia<br>30 %           |                              |           |
|                                                      |                                 |                          | IMPRIMIR                              | FECHAR                       | IDE Saúde |

#### 5.1. Registro de Atendimento por Clínica com mais de um Prestador:

Caso o atendimento seja registrado por clínica credenciada que possua mais de um prestador vinculado e o atendimento for registrado para um dos médicos, o login pode ser realizado pela Pessoa Jurídica e o CRM alterado no campo Prestador, conforme imagem abaixo.

| Atendimento IPE Saúde - Cartão Dig             | ital |
|------------------------------------------------|------|
| Prestador:                                     |      |
| Tipo de atendimento:                           |      |
| O Autorização de Consulta                      |      |
| ○ Autorização de Exame em Consultório          |      |
| ○ Registro de Internação                       |      |
| O Consulta Situação                            |      |
| Código de atendimento:                         |      |
| Insira o código gerado no aplicativo IPE Saúde |      |
| Consultar validade do código                   |      |
| Limpar                                         |      |

|     | Manual                                        | Código de identificação |
|-----|-----------------------------------------------|-------------------------|
|     | Cartão Digital: Registro de Atendimento       | GRP014                  |
| UDE | Setor Responsável                             | Versão                  |
|     | Gerência de Relacionamento com os Prestadores | V.01_30.08.2024         |
|     |                                               |                         |

Ao preencher o CRM do médico será solicitado a inserção dos 4 primeiros dígitos da senha do prestador.

| Atendimento                                    | Módulo:     |   | Área:          |   |
|------------------------------------------------|-------------|---|----------------|---|
| Cartão Digital                                 | Atendimento | - | Cartão Digital | - |
|                                                |             |   |                |   |
| Atondimento IDE Souido Cortão Digital          |             |   |                |   |
| Atendimento IPE Saude - Cartao Digitar         |             |   |                |   |
| Prestador:                                     |             |   |                |   |
|                                                |             |   |                |   |
| Senha do Prestador (Primeiros 4 dígitos):      |             |   |                |   |
|                                                |             |   |                |   |
| Tipo de Atendimento:                           |             |   |                |   |
|                                                |             |   |                |   |
| Código de atendimento:                         |             |   |                |   |
| Insira o código gerado no aplicativo IPE Saúde |             |   |                |   |
| Consultar validade do código                   |             |   |                |   |
|                                                |             |   |                |   |

#### 5.2. Registro de Internação Baixa/Alta:

No caso de Registro de Internação o prestador deverá registrar a Baixa/Entrada a partir da validação do código de atendimento gerado pelo segurado. Com o fim da internação um novo código de atendimento deve ser gerado pelo segurado para o registro da Alta/Saída pelo prestador.

|                              | Data de Nascimento:                                                 |
|------------------------------|---------------------------------------------------------------------|
| Tipo de Atendimento:         | 25/11/1947                                                          |
| ⊖ Autorização de Consulta    | Código CID:<br>Pesquisar por:  Código O Desorição                   |
| ○ Autorização de Exames      | Pesquisar                                                           |
| Registro de Internação       | Tipo de Registro                                                    |
| ○ Consulta Situação          | Balxa / Entrada<br>Alta / Saida<br>Óbito                            |
|                              | Emergência                                                          |
| Código de atendimento:       | Data:<br>Data da Internação                                         |
| 290238                       | Para internações cujo CID seja para parto, informe os campos abaixo |
| 230200                       | Sexo do Recém Nascido:                                              |
|                              | ~                                                                   |
| Consultar validade do código | Status do Recém Nascido:                                            |
| Limpor                       | ~                                                                   |
| Limpar                       | Registrar atendimento                                               |

O sistema consiste se existe uma baixa/entrada em aberto para validar o registro.

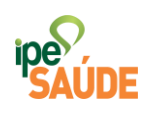

#### 6. HISTÓRICO DE REGISTROS DE ATENDIMENTOS:

É possível consultar o histórico de recibos dos atendimentos registrados a partir do uso do Cartão Digital acessando o menu a direita no site, conforme indicado na imagem a seguir.

| SAUDE                                                |             | 0000 - FRIIVIUR DE GAIN |                      |
|------------------------------------------------------|-------------|-------------------------|----------------------|
| Inicio / Credenciados / Atendimento / Cartão Digital |             |                         | 🗹 Site Institucional |
|                                                      | Médulo      | Ároo:                   |                      |
| Atendimento                                          | Atendimento | Cartão Di               | igital 🗸             |
| Cartao Digital                                       | o Digital   | Cartão Di               | igital               |
| Atendimento IPE Saúde - Cartão Dig<br>Prestador:     | ital        |                         |                      |
| Tipo de Atendimento:                                 |             |                         |                      |
| O Autorização de Consulta                            |             |                         |                      |
| ○ Autorização de Exames                              |             |                         |                      |
| ⊖ Consulta Situação                                  |             |                         |                      |

Ao acessar essa área é possível buscar por algum atendimento específico e imprimir novamente o recibo com os dados do registro de atendimento.

| Atendimento              | Módulo:     |   | Área:                    |   |
|--------------------------|-------------|---|--------------------------|---|
|                          | Atendimento | - | Cartão Digital - Recibos | - |
| Cartao Digitai - Recibos |             |   |                          |   |

Atendimento IPE Saúde - Cartão Digital - Recibos de Uso

| Tipo de Atendimento     | Matrícula <ul> <li>Matrícula</li> </ul> | Código do Recibo<br>Código de Recibo  | Código de Atendimento<br>Código de Atendimento | •                   | T        |
|-------------------------|-----------------------------------------|---------------------------------------|------------------------------------------------|---------------------|----------|
| Tipo de Atendimento     | Código de Recibo                        | Matrícula                             | Código de Atendimento                          | Data                | Detalhes |
| Autorização de Consulta | 3MeaBjW8VWAuq3LkPAP9                    |                                       | 473921                                         | 18/09/2024<br>10:38 | ₿        |
| Au e Exames             | wZF3p1utxBS1o0mM21i7                    |                                       | 809183                                         | 24/07/2024<br>17:06 | ₽        |
|                         | Prime                                   | ira Anterior 1 Próxima<br>2 Registros | a Última                                       |                     |          |